#### Mountrail County 4-H Horse Show Registration Instructions - 2023

## **FairEntry Registration Instructions**

- Google Chrome or Mozilla Firefox are the recommended browsers
- Register all entries for each exhibitor in the FAMILY before proceeding to the PAYMENT section
- Be sure click the **"Submit"** button when you have completed your entries. Entries are not final until they have been submitted
- Check your email inbox for a confirmation email with a list of your entries.
- You will receive a second email when your entries have been approved
- YOU WILL NOT BE ABLE TO ACCESS YOUR ACCOUNT AGAIN UNTIL YOUR PREVIOUS ENTRIES ARE APPROVED BY THE EXTENSION OFFICE. – Contact us for any changes and questions.

## READ ALL THIS INFO PRIOR TO STARTING! Step #1 is on the next page.

## **<u>REGISTRATION OPENS:</u>** May 22 @ 8:00am / <u>REGISTRATION CLOSES:</u> June 23 @ 4:30pm

#### Horse Show documents can be found online @ <u>https://tinyurl.com/MC4-HorseShow</u>

If you need additional assistance with your exhibit registrations please contact our office Monday - Friday 8:00 am - 4:30 pm @ (701) 628-2835, by email @ heather.tomlinson@ndsu.edu, or schedule an in-person training.

#### HORSE SHOW AGE DIVISIONS

#### Cloverbuds (ages 5-7), Junior (ages 8-11), Intermediate (ages 12-14), and Senior (ages 15-18).

Make sure you entering your youth in the correct age division for each exhibit. Remember that this age is determine as of September 1, 2022

### **NORTH DAKOTA STATE FAIR – IMPORTANT** - Do you wish to advance to the ND State Fair?

For qualifying classes **WITHIN** Mountrail County - You must complete the ND State Fair Horse entry form and submit to the Mountrail County 4-H office the day of the event. Forms available at event.

For qualifying classes **OUTSIDE** Mountrail County - You must complete the ND State Fair Horse entry form at your qualifying location, acquire a signature from those running the show, and submit the form to the Mountrail County 4-H office the following business day after the event.

## Event Follows NDSU 4-H Horse Show Rule & Judging Guide (GBH092)

## Located at: https://tinyurl.com/4H-HorseShowRules

\*\* Helmets Required – Some will be available at event \*\*

FAIRENTRY QUICK GUIDE

Steps 1-9: Log-In & Account Set-Up

Steps 10-19: Horse Exhibit Registration

Steps 20-24: Check-Out & Submission Process

| STEPS TO ENTER EXHIBITS ON FAIRENTRY                                 |                                                                                                    |                                                                                                    |  |  |  |  |
|----------------------------------------------------------------------|----------------------------------------------------------------------------------------------------|----------------------------------------------------------------------------------------------------|--|--|--|--|
| Please carefully following the words AND photos to properly register |                                                                                                    |                                                                                                    |  |  |  |  |
| General Log-In & Account Setup (Steps 1-9)                           |                                                                                                    |                                                                                                    |  |  |  |  |
| 1                                                                    | <b>Go to the following website:</b><br>http://mountrail-county-nd.fairentry.com/<br>This is the same website you will use for<br>Achievement Days – so some of the notes<br>on the initial screen will not be valid for the<br>Open Horse Show.                                                                                                    | 2023 Mountrail County 4-H Fair         Registration is currently Com         Registration date: 59/2023 - 626/2023         Countrail County 4-H Fair         Registration date: 59/2023 - 626/2023         Countrail County Com         Registration date: 59/2023 - 626/2023         Countrail County Countrail County Countrail         Countrail County Countrail         Countrail County Countrail         Countrail County Countrail         Countrail County Countrail         Countrail County Countrail         Countrail County Countrail         Countrail County Countrail         Countrail County Countrail         Countrail County Countrail         Countrail County Countrail         Countrail Countrail         Countrail Countrail         Countrail Countrail         Countrail Countrail         Countrail Countrail         Countrail Countrail         Countrail Countrail         Countrail Countrail         Countrail Countrail         Countrail Countrail |  |  |  |  |
| 2                                                                    | Click " <b>Sign in with 4HOnline</b> "                                                                                                    | Exhibitor and Staff sign-in                                                                                                    |  |  |  |  |
| 3                                                                    | Enter your 4HOnline credentials and click<br><b>`Login</b> ".<br>* use your family account that you enrolled on<br>4-H Online with *<br>(If you forgot your password, you may click on<br>``I forgot my password to have a new one sent<br>to you. If you are unsure of your email that was<br>used, please contact the Mountrail County<br>Extension Office.) | Cogin     Forgot your password?  Email     enter your info you use for 4H Online! ×  Password  Role     Family     ✓  Sign in                                                                                                    |  |  |  |  |
| 4                                                                    | Welcome! Page<br>Click " <b>Begin Registration</b> "                                                                                                    | Mountreall County       County         6-H Achievement       Thank you for signing-in with your 4HOnline account.         For your convenience, the managers of this fair have already imported some of your 4HOnline records.         Attempting         Meine Days         We noticed you haven't yet registered for the fair.         Begin Registration O                                                                                                    |  |  |  |  |
| 5                                                                    | Click " <b>Individual</b> "                                                                                                    | 2023 Mountrail County 4-H Fair         Exhibitors       Entries         Do you want to register an Individual?                                                                                                    |  |  |  |  |

|   | ,                                                                                                    |                                                                                                    |
|---|----------------------------------------------------------------------------------------------------|----------------------------------------------------------------------------------------------------|
| 6 | <ul> <li>You will see the list of family members<br/>already registered thru 4-H Online.</li> <li>Naturally, when you first start there may<br/>not be any.</li> <li>Select which youth you would like to enter<br/>entries for. Click "Continue".</li> <li>DO NOT select "Create an Exhibitor from<br/>Scratch".</li> <li>If your youth is not listed, please contact our<br/>office. It typically means they were not enrolled<br/>for the current 4-H year and by the May 1<sup>st</sup><br/>deadline. Contact us at (701) 628-2835 if your<br/>youth is missing.</li> </ul> | Select an Existing person to continue     Image: Continue of the person of the person o                                         |
| 7 | At this time, there are no questions to answer, click " <b>Continue</b> ".                                                                                                    | Extitutors     Entrices     Payment     \$0.00       Cominson, Lola<br>biof/2000 + 8 years old (4H<br>apple     Image: Contact Info     Image: Contact Info     Image: Contact Inf                                                                                                    |
| 8 | <b>Double Check Your Info:</b>                                                                                                    | When you are finished reviewing, click<br>"Continue to Entries".                                                                                                    |
|   |                                                                                                    | There are 0 entries belonging to 1 exhibitor in this invoice. Everything looks good                                                                                                    |
| 9 | youth that you want to add exhibits for.                                                                                                    | Continue to Payment Continue to Payment Conti |
| 9 | Click "Add an Entry" for the corresponding<br>youth that you want to add exhibits for.<br>HORSE EXHIBIT R                                                                                                    | Continue to Payment                                                                                                    |
| 9 | Click "Add an Entry" for the corresponding<br>youth that you want to add exhibits for.<br>HORSE EXHIBIT REGISTRATION<br>Click "Select" for 4-H Horse Show                                                                                                    | Continue to Payment     Continue to Payment     Continue to Payment     Continue to Payment     Choose Department and Division     4+H Beer Cattle   4+H Dairy Cattle   4+H Coats   4+H Horse Show   4+H Peet: County Only   4+H Peet: County Only   4+H Beep   4+H Sheep   4+H Sheep   4+H Static   4+H Static                                                                                                    |

|    |                                                                                                    | Choose Department and Division                                                                                                    |                                                                                |
|----|----------------------------------------------------------------------------------------------------|----------------------------------------------------------------------------------------------------|--------------------------------------------------------------------------------|
| 11 | Choose the Division:                                                                                            | Department 14 4-H Horse Show                                                                                                    | Change                                                                         |
|    | Click " <b>Select</b> "                                                                                         | 14: Horsemanship English/Western Events                                                                                                    | Select 🤿                                                                       |
|    | These are the same Division #'s as the ND<br>State Fair Book located at:                                        | 14: Horsemanship: Timed Events                                                                                                    | Select                                                                         |
|    | https://tinyurl.com/ND4HStateFair                                                                               |                                                                                                    |                                                                                |
|    |                                                                                                    | Cancel                                                                                                    | Choose                                                                         |
|    | <b>Review Your Selection:</b>                                                                                   | Choose Department and Division                                                                                                    |                                                                                |
|    | Take a moment to review the exhibits you selected.                                                              | Department 14 4-H Horse Show                                                                                                    | Change                                                                         |
| 12 |                                                                                                    | Division 14: Horsemanship English/Western Events                                                                                                    | Change                                                                         |
|    | If everything is correct<br>Select " <b>Choose"</b>                                                             |                                                                                                    |                                                                                |
|    |                                                                                                    | Cancel                                                                                                    | Choose                                                                         |
|    |                                                                                                    |                                                                                                    |                                                                                |
|    | <u>Choose the class:</u>                                                                                        | Starting an Entry                                                                                                    | Change                                                                         |
|    | Click " <b>Select</b> "                                                                                         | Division 14: Horsemanship English/Western Events                                                                                                    | Change                                                                         |
|    | You must submit each class individually due to<br>having to enter info regarding the horse you will<br>be using | Select a Class to continue                                                                                                    |                                                                                |
| 13 |                                                                                                    | 1400: showmanship at halter, 5 to 7                                                                                                    | Select 🕥                                                                       |
|    | 5                                                                                                    | 1401: showmanship at halter, 8 to 11                                                                                                    | Salart A                                                                       |
|    |                                                                                                    |                                                                                                    |                                                                                |
|    |                                                                                                    | 1402: showmanship at halter, 12 to 14                                                                                                    | Select 🕥                                                                       |
|    |                                                                                                    | 1402: showmanship at halter, 12 to 14         1403: showmanship at halter, 15 to 18         1410: western horsemanship, 5 to 7                                                                                                    | Select 🕥                                                                       |
|    |                                                                                                    | 1402: showmanship at halter, 12 to 14         1403: showmanship at halter, 15 to 18         1410: western horsemanship, 5 to 7         1411: western horsemanship, 8 to 11                                                                                                    | Select ©<br>Select ©<br>Select ©<br>Select ©                                   |
|    |                                                                                                    | 1402: showmanship at halter, 12 to 14         1403: showmanship at halter, 15 to 18         1410: western horsemanship, 5 to 7         1411: western horsemanship, 8 to 11                                                                                                    | Select ()<br>Select ()<br>Select ()<br>Select ()                               |
|    | Review Your Selections:<br>Take a moment to review the exhibit you                                              | 1402: showmanship at halter, 12 to 14         1403: showmanship at halter, 15 to 18         1410: western horsemanship, 5 to 7         1411: western horsemanship, 8 to 11         Starting an Entry         Department       14 -H Horse Show                                                                                                    | Select (2)<br>Select (2)<br>Select (2)<br>Select (2)                           |
| 14 | Review Your Selections:<br>Take a moment to review the exhibit you<br>selected.                                 | 1402: showmanship at halter, 12 to 14         1403: showmanship at halter, 15 to 18         1410: western horsemanship, 5 to 7         1411: western horsemanship, 8 to 11         Starting an Entry         Department       14 4-H Horse Show         Division       14: Horsemanship English/Western Events                                                           | Select ©<br>Select ©<br>Select ©<br>Select ©<br>Change                         |
| 14 | Review Your Selections:<br>Take a moment to review the exhibit you<br>selected.<br>If everything is correct     | 1402: showmanship at halter, 12 to 14         1403: showmanship at halter, 15 to 18         1410: western horsemanship, 5 to 7         1411: western horsemanship, 8 to 11         Starting an Entry         Department       14 4-H Horse Show         Division       14: Horsemanship English/Western Events         Class       1402: showmanship at halter, 12 to 14 | Select ()<br>Select ()<br>Select ()<br>Select ()<br>Change<br>Change<br>Change |

| 15 | Choose Your Club:<br>Take a moment to select your club.<br>This info is imported from 4-H Online. If<br>you have a member of multiple clubs, they<br>both should be listed.<br>Select "Continue"                                                | Entry #3       Image: Carlow To provide the second second se |
|----|----------------------------------------------------------------------------------------------------|----------------------------------------------------------------------------------------------------|
| 16 | ADD ANIMAL – Step 1 of 3<br>Select "Add an Animal"<br>You <u>MUST</u> do this – Please do not skip<br>over this step.                                                                                                    | Entry #99       Image: Cubic Chapter       Image: Cubic Chapter       Image: Cub                                                                                                    |
| 17 | ADD ANIMAL – Step 2 of 3<br>If this is a record that was previously<br>created<br>Select "Choose an Existing"<br>If this is a new record<br>Select "Enter a New Animal"<br>** Most will be new in this process unless you<br>are making changes | Adding an Existing Animal Allowed Animal Types:                                                                                                    |
| 18 | Confirm your animal information and then<br>Select "Continue.                                                                                                    | Entry #3       CubChapter       CubChapter         Smith, Molity<br>Strobustice 12 years old<br>(stopp) Control       CubChapter       CubChapter         With Stopping Control       Remore From Entry       CubChapter         Department       14 Horsemannhip<br>EnglishVielstein Extensio       Remore From Entry       Mentiller (Animal Name)       Summy         Origins Test Date<br>Animal Yate       Control       Animal Yate       Summy       Nome         Origins Test Date<br>Cognis Test Date<br>Cognis Test Date<br>Control/Custand       Image:<br>Control/Custand                                                                                                    |

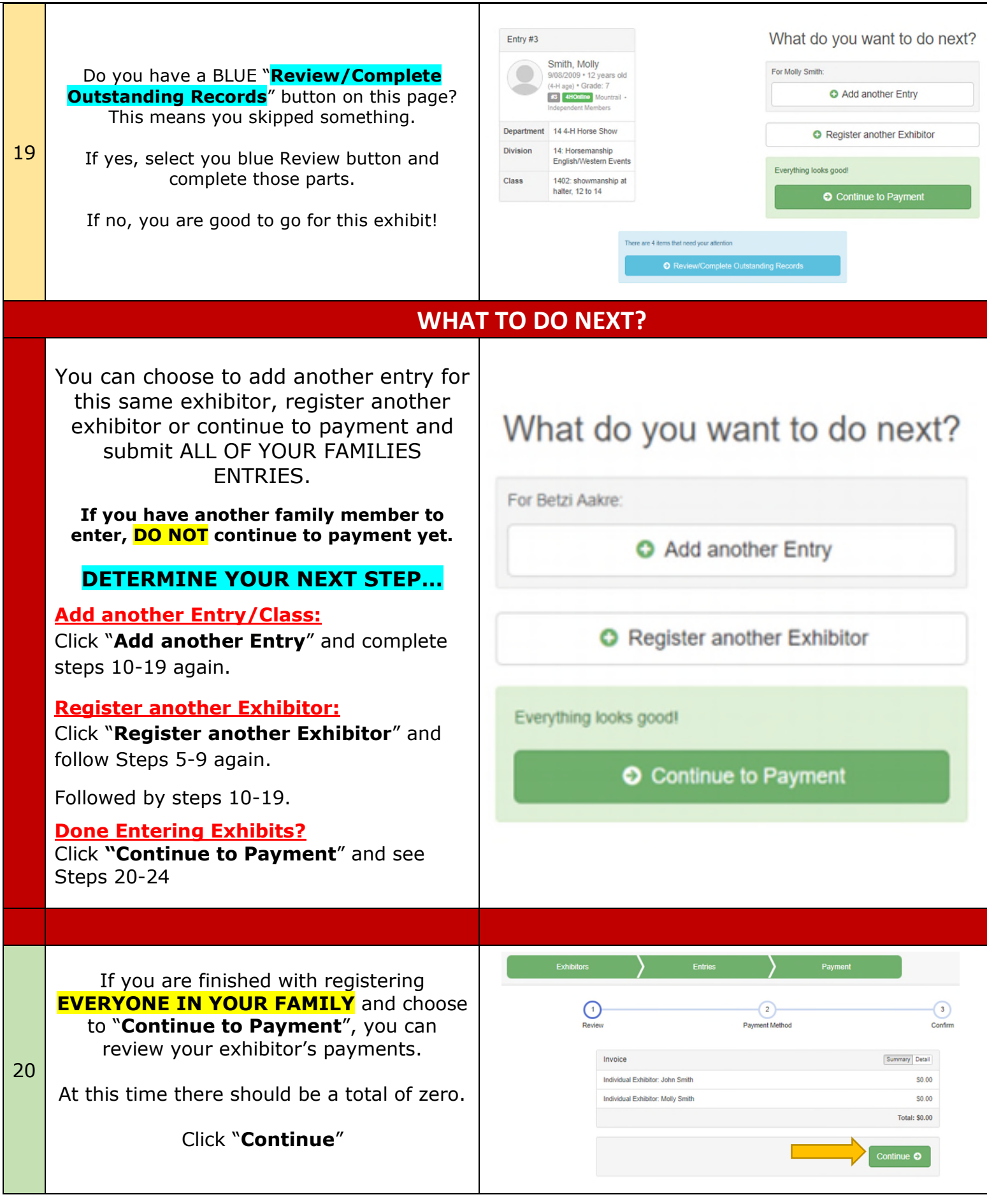

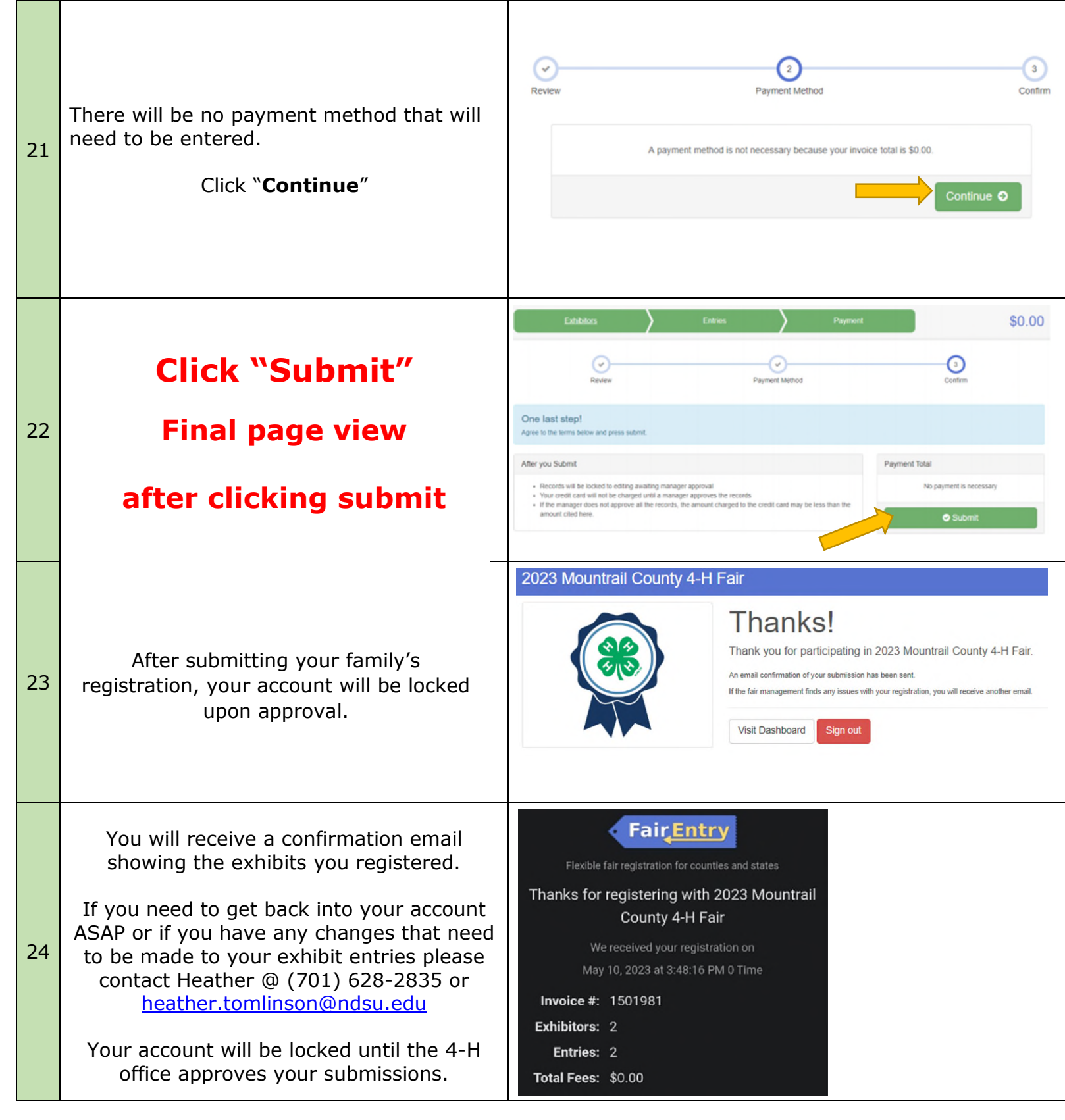

# Congratulations! You have survived your introduction to FairEntry!